# Anleitung PH-ONLINE

#### Eintragung einer validierten E-Mail-Adresse

## Allgemeines

Über PH-Online werden Nachrichten per E-Mail (zum Teil auch automatisiert) versendet, z.B. bei An-/Abmeldungen, Terminänderungen etc.

Die Zustellung an private E-Mail-Adressen kann seitens der KPH Wien/ Krems nicht sichergestellt werden, da das von Einstellungen beim Empfänger abhängt. Insbesondere bei Mailanbietern wie GMX, Gmail,... werden E-Mails immer wieder als Spam aussortiert!

Am sichersten funktioniert die Zustellung an dienstliche E-Mail-Adressen, die durch das BMBWF oder die Bildungsdirektionen zur Verfügung gestellt werden.

Sollten Sie in PH-Online eine E-Mail-Adresse eines privaten Anbieters eingetragen haben, ändern Sie diese bitte und validieren Sie bei dieser Gelegenheit diese E-Mail-Adresse.

#### Start

Sie erreichen die PH-Online-Instanz der KPH Wien/Krems unter https://www.ph-online.ac.at/kphvie/webnav.ini

#### Login

Um sich in PH-Online anzumelden, geben Sie Ihren Benutzernamen und Ihr Kennwort im Anmeldebereich der Startseite (rechts) ein.

## Aufrufen der Visitenkarte

Mit einem Klick auf Ihren Namen können Sie Ihre persönliche Visitenkarte aufrufen. Gehen Sie anschließend im Dropdown-Menü "Auswahl (Detailansicht)" auf Bearbeitung (siehe Bild unten rechts).

Klicken Sie bei der Zeile "Bestätigte E-Mail-Adresse" auf "bearbeiten".

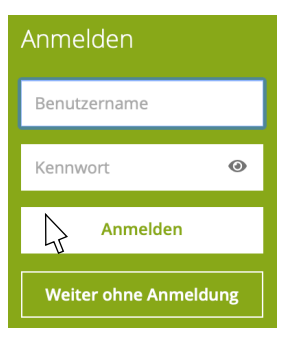

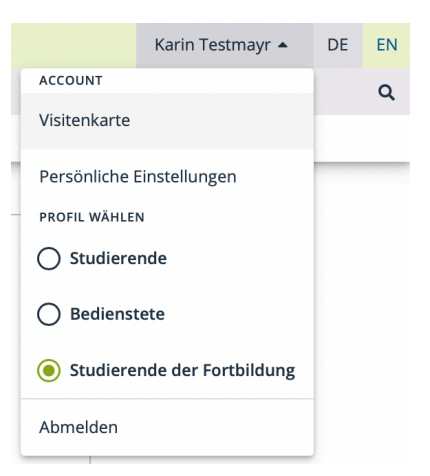

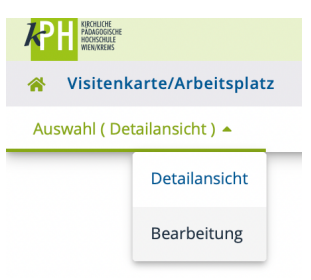

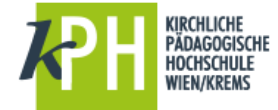

## Eingabe der E-Mail-Adresse

Tragen Sie Ihre neue E-Mail-Adresse ein und klicken Sie auf "+ Hinzufügen".

E-Mail-Adressen der KPH Wien/Krems können nicht

| estatigte E-Ma | iii-Adressen               |      |  |
|----------------|----------------------------|------|--|
| Neue E-Mail-Ad | resse john.doe@example.com |      |  |
| + Hinzufüg     | en                         |      |  |
| E-Mail         | Status zuletzt bestätigt   | t am |  |
|                | mu at 🤷 10.03.2021         | ~    |  |

hinzugefügt werden. Diese sind an anderer Stelle hinterlegt und werden von PH-Online bevorzugt verwendet.

Verwenden Sie bitte nur personalisierte E-Mail-Adressen! Adressen wie "direktion@..." oder Ähnliche werden meist von mehreren Personen verwendet. Eine validierte E-Mail-Adresse kann jedoch nur einer einzigen Person in PH-Online zugeordnet werden.

Speichern Sie abschließend die hinzugefügte Adresse.

#### Validierung der E-Mail-Adresse

Durch das Speichern wird Ihnen an diese E-Mail-Adresse eine Nachricht gesendet.

Sollte diese Nachricht nicht nach wenigen Minuten bei Ihnen ankommen, können Sie durch Klicken auf "Bestätigungslink erneut senden" den Versand ein weiteres Mal auslösen. Kommt dieses E-Mail nie bei Ihnen an, schreiben Sie bitte zur näheren Abklärung eine E-Mail an "helpdesk@kphvie.ac.at".

Die versendete E-Mail enthält einen Link, über den Sie Ihre E-Mail-Adresse bestätigen und damit endgültig in PH-Online eintragen. Beachten Sie, dass der Link ein Ablaufdatum hat! Ist dieses überschritten, nutzen Sie "Bestätigungslink erneut senden" (siehe oben).

> "Sehr geehrte(r) Frau XXX Sie haben ihre bestätigte E-Mail-Adresse erfolgreich geändert. Um die Aktivierung abzuschließen folgen Sie diesem Link <u>https://www.ph-online.ac.at/kphvie/wbvalidemail.wbValidateEMailAdress?pToken=mAgHRhlJHpOYb</u> BJmknEIVTcmSIOsOtemmcTBXdnbUthLtJBvaVKoHVYTStrunt. Dieser Link ist bis 26.03.2021 10:33 gültig. Mit freundlichen Grüßen KPH Wien/Krems\*

Über den Link in der zugsendeten E-Mail gelangen Sie zur Bestätigungsseite. Klicken Sie dort bitte auf "Token einlösen".

Abschließend erscheint die Meldung über die erfolgreiche Validierung.

# Hilfe

Hilfe zu PH-Online erhalten Sie über den Helpdesk der KPH Wien/Krems und per E-Mail:

#### https://www.kphvie.ac.at/helpdesk.html

| Kennwort- oder PIN-Probleme:    | <u>evidenz@kphvie.ac.at</u> |
|---------------------------------|-----------------------------|
| bzw. für alle anderen Anfragen: | helpdesk@kphvie.ac.at       |

Stand 11/2021